## **SNABB GUIDE**

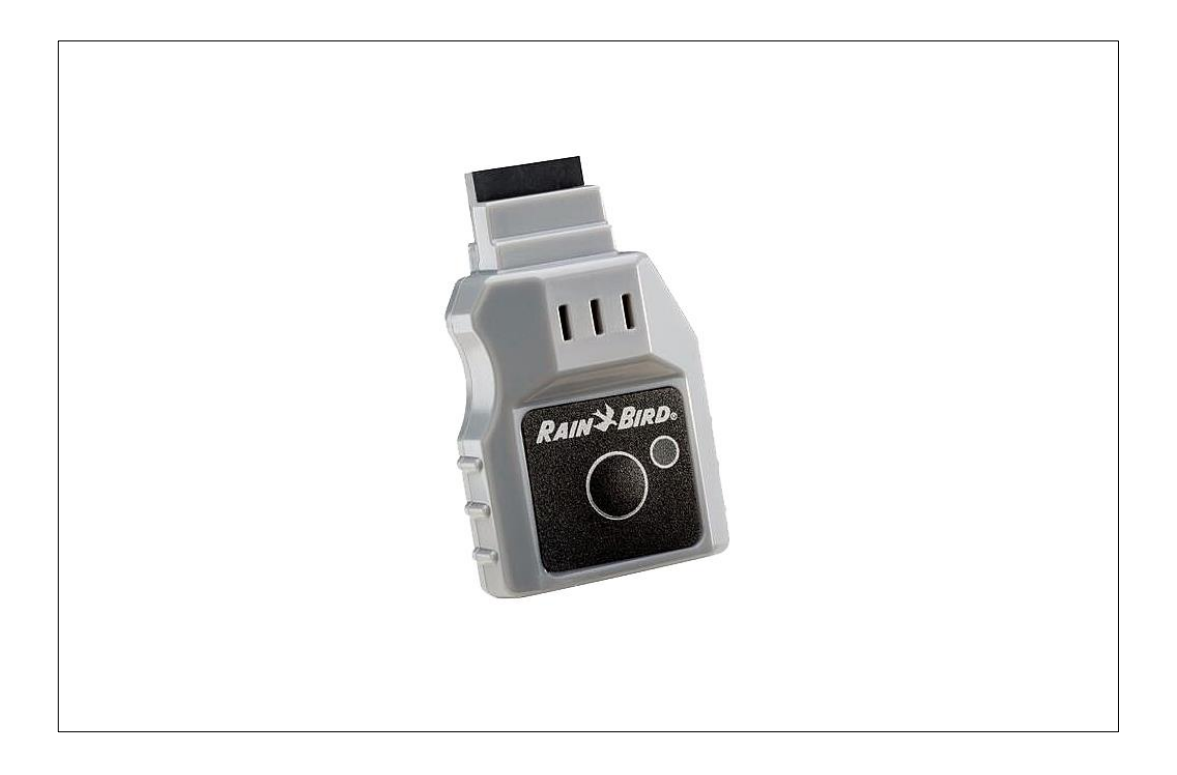

RAINBIRD WiFi-modul LNK WiFi Art. 90 64 604 1: Ladda ned Rainbird app'en från App store eller Google play

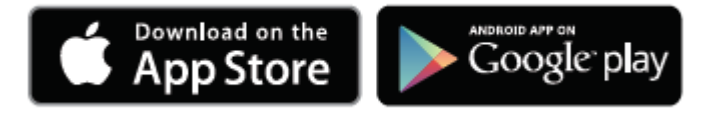

2: Använd din telefon till att kontrollera signalens styrka där du vill installera styrboxen.

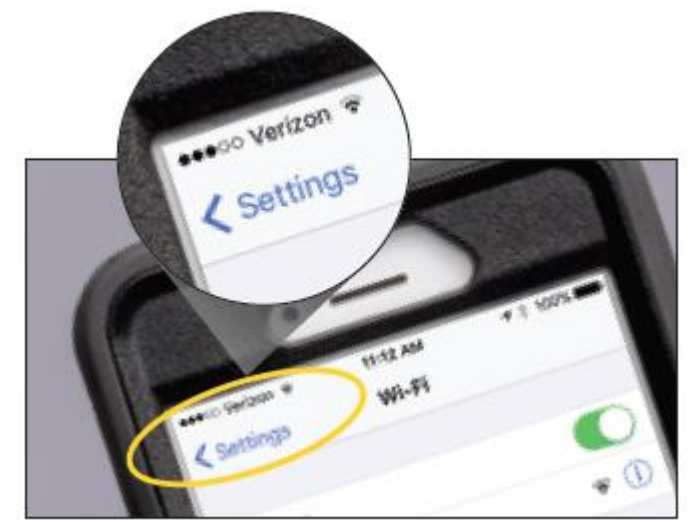

3: Skriv ner serienumret

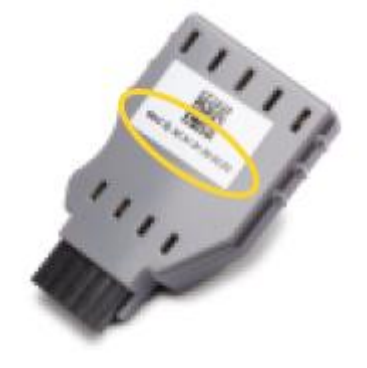

4: Montera modulen i styrboxen (porten finns längst till vänster när du öppnar fronten – det finns ett klistermärke över märkt 'Accessory' som ska tas bort.

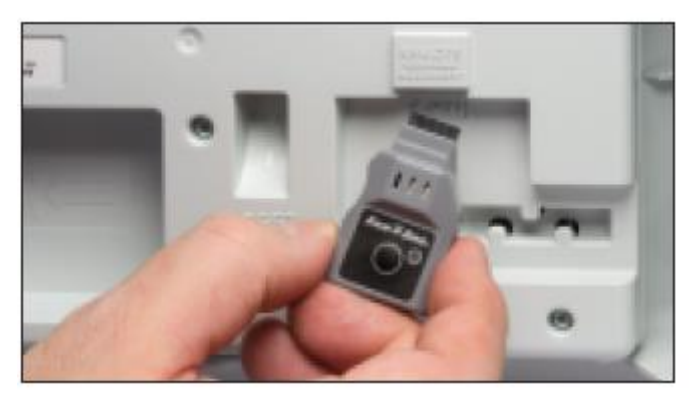

P. Lindberg Myrangatan 4 745 37 Enköping 5: Aktivera 'Hot Spot' funktionen på WiFi-modulen genom att trycka på knappen på modulen. Lampan kommer byta färg från röd till grön för att markera att 'Hot Spot' funktionen är aktiverad

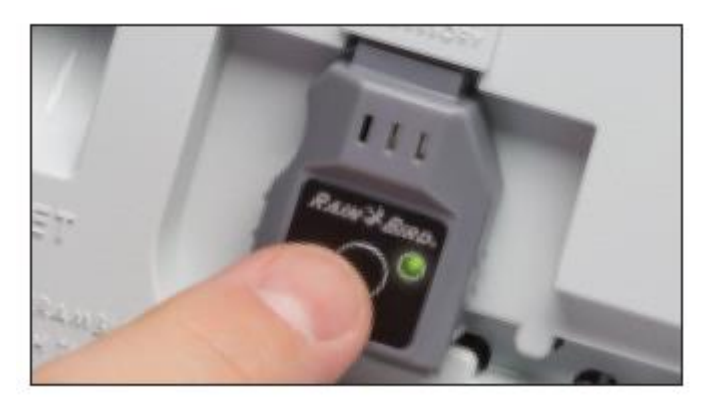

6: Sök efter enheten på din telefon och anslut till enheten.

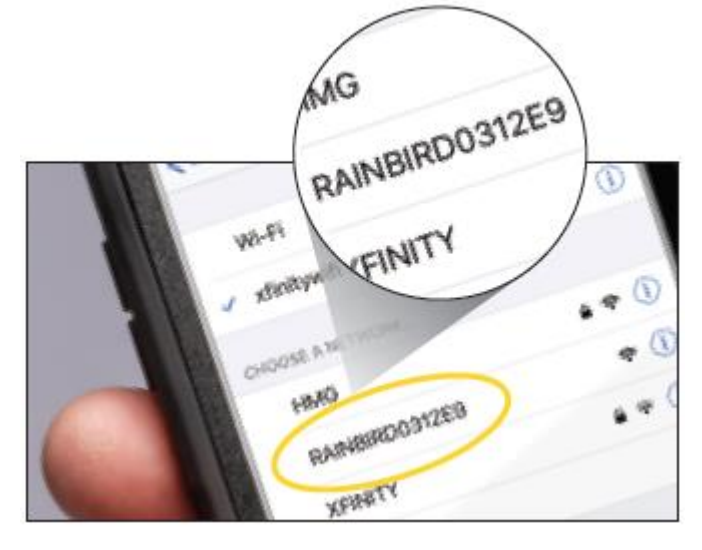

7: Öppna Rainbird app'en och följ instruktionerna förr att färdigställa installationen

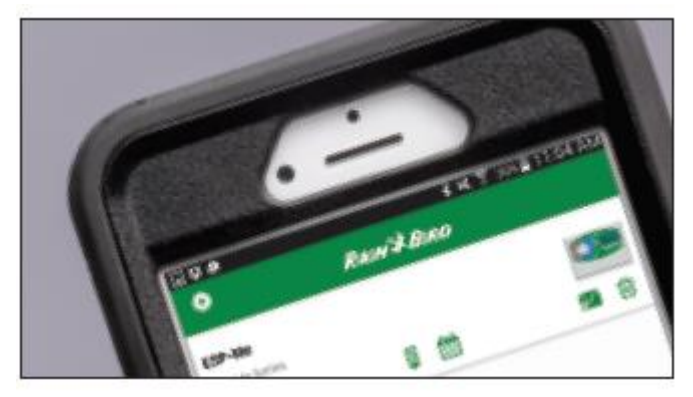

Rainbird app'en har engelsk text

P. Lindberg Myrangatan 4 745 37 Enköping Snabb guide 9064604 V1 www.p-lindberg.se e-mail: order@p-lindberg.se